# Platform System Settings

The Autonomise platform has Organization and Device settings that can be managed by users with the Admin role. These settings do not update/change the direct device settings but focus on how the data from the device is handled within the platform.

#### Section 1: Organization

To view/update Organization settings, navigate to User/Organization Organization

This section contains basic organization settings. These settings can be updated and then saved by clicking 'Update Organization Details'.

• Commonly updated fields include – Default Locale, Time Zone, Distance Unit, and Default Vehicle Type

| Name                                                                                                    |           | GUID           |                                   |  |
|----------------------------------------------------------------------------------------------------|-----------|----------------|-----------------------------------|--|
| MSG Automotive Solutions Limited                                                                                                    |           | 12e35309-a     | R-5816-651.a-1467/c689c.a7        |  |
| Support Email                                                                                                    |           | Support Phon   |                                   |  |
| ITSupport@VisionTrack.com                                                                                                    |           | 0124622574     | 8                                 |  |
| Gettings                                                                                                    |           |                |                                   |  |
| Default Map Location                                                                                                    |           | Default Map 2  | om                                |  |
| 51,1481705                                                                                                    | 0.2670592 | ♥ 10           |                                   |  |
| Distance Unit                                                                                                    | ()        | Default Vehicl | Type                              |  |
| Miles                                                                                                    |           | i 🗸 Van        |                                   |  |
| Default Locale                                                                                                    |           | Time Zone      |                                   |  |
| English (United Kingdom)                                                                                                    |           | (UTC+00:00)    | rublin, Edinburgh, Lisbon, London |  |
| Search here                                                                                                    |           |                |                                   |  |
| Address Line 1                                                                                                    |           |                |                                   |  |
| The second second second second second second second second second second second second second second second se                                                                                                    |           |                |                                   |  |
| Unit 2                                                                                                    |           |                |                                   |  |
| Unit 2<br>Vidress Line 2                                                                                                    |           |                |                                   |  |
| Unit 2<br>Unit 2<br>Chapman Way                                                                                                    |           |                |                                   |  |
| Unit 2<br>Unit 2<br>Chapman Way<br>Uddress Line 3                                                                                                    |           |                |                                   |  |
| Vidres Line 2<br>Chupman Way<br>Mdress Line 3<br>High Brooms                                                                                                    |           |                |                                   |  |
| Vadres Line 2<br>Chapman Way<br>High Brooms<br>Seen                                                                                                    |           |                |                                   |  |
| Marka Line 2<br>Orspinan Way<br>Underes Line 3<br>High Brooms<br>Teurin Gen Wells                                                                                                    |           |                |                                   |  |
| Unix 2<br>Molece Line 2<br>Chapman Way<br>Molece Line 3<br>High Brooms<br>Down<br>Turch sign Wells<br>Second                                                                                                    |           |                |                                   |  |
| Value 2<br>Value 2<br>Chapman Way<br>Address Line 3<br>High Brooms<br>Iman<br>Iman<br>Mark<br>Mark<br>Value 2<br>Value 2 |           |                |                                   |  |
| Addres Line 2<br>Addres Line 2<br>Chapman Way<br>Addres Line 3<br>High Drooms<br>Form<br>Form 5<br>Turbridge Webs<br>Pactode<br>The 205                                                                                                    |           |                |                                   |  |

#### Organization Tags:

This section allows the administrator to create/modify 'Tags' for the organization. Tags are commonly used for filtering and reporting. Vehicles can be assigned to one or more tags to support or enhance the fleet structure.

#### Organization Settings:

Admins commonly determine their 'default' Organization settings and ensure their account has their defaults in place. The default settings for the Organization will carry over to 'sub' Organizations but each of the 'sub' Organizations can have custom settings when needed.

- Fields that cannot be edited by Admins are grayed out, all other fields can be modified.
- Commonly updated fields include Default Video Length, Max Video Length (SD/HD), and Event Counts
- After making necessary changes, click 'Update Settings' to save

| Journey                                                                                                    |             |
|----------------------------------------------------------------------------------------------------|-------------|
| Journey Interval (mins)                                                                                                    |             |
| 5                                                                                                    |             |
| Idle                                                                                                    |             |
| Duration (mins)                                                                                                    | Speed (kph) |
| 5                                                                                                    | 5           |
| Distance (meters)                                                                                                    |             |
| 100                                                                                                    |             |
| Video                                                                                                    |             |
| Video<br>Overlay Speed Unit<br>km/h                                                                                                    |             |
| Video<br>Overlay Speed Unit<br>km/h<br>Composition Length                                                                                                    |             |
| Video<br>Overlay Speed Unit<br>km/h<br>Control Control |             |
| Video<br>Overlay Speed Unit<br>km/h<br>Editable Video Length<br>Default Video Length                                                                                                    |             |
| Video Video Overlay Speed Unit km/h Editable Video Length Default Video Length 10s Maximum Video Length SD                                                                                                    |             |
| Video Overlay Speed Unit km/h Editable Video Length Default Video Length 10s Maximum Video Length SD 30m                                                                                                    |             |
| Video Vverlay Speed Unit km/h Editable Video Length Default Video Length 10s Maximum Video Length SD 30m Maximum Video Length HD                                                                                                    |             |

| Retention Period                                                                                                    | Unit                                                                                                    |  |
|----------------------------------------------------------------------------------------------------|----------------------------------------------------------------------------------------------------|--|
| 2557                                                                                                    | Days                                                                                                    |  |
| Video Data                                                                                                    |                                                                                                    |  |
| Retention Period                                                                                                    | Unit                                                                                                    |  |
| 366                                                                                                    | Davs V                                                                                                    |  |
|                                                                                                    |                                                                                                    |  |
| Live Telematics Data                                                                                                    |                                                                                                    |  |
| Retention Period                                                                                                    |                                                                                                    |  |
| 366                                                                                                    | Days                                                                                                    |  |
| Archive Telematics Data                                                                                                    | D                                                                                                    |  |
| Retention Period                                                                                                    | Unit                                                                                                    |  |
| 366                                                                                                    | Davs                                                                                                    |  |
|                                                                                                    |                                                                                                    |  |
| Event Counts<br>Set the thresholds you war                                                                                                    | to include in the event count shown in the navigation bar.                                                                                                   |  |
| Event Counts Set the thresholds you war Green Amber                                                                                                    | to include in the event count shown in the navigation bar.                                                                                                   |  |
| Event Counts Set the thresholds you war Green Amber                                                                                                    | to include in the event count shown in the navigation bar.                                                                                                   |  |
| Event Counts Set the thresholds you war Green Amber Features Enable Admin Event I                                                                                                    | to include in the event count shown in the navigation bar.                                                                                                   |  |
| Event Counts Set the thresholds you war Green Amber Features Enable Admin Event                                                                                                    | to include in the event count shown in the navigation bar.<br>d 2 Black<br>sock<br>sock<br>sock (seconds)                                                    |  |
| Event Counts Set the thresholds you war Green Amber P Features Teable Admin Lock Pre-Event Video E 20                                                                                                    | to include in the event count shown in the navigation bar.<br>d 2 Black<br>sock<br>sock<br>(seconds)                                                         |  |
| Event Counts Set the thresholds you war Green Amber P Features Teable Admin Lock Pre-Event Video E 20 Admin Lock Poss-Event Video E                                                                                                    | to include in the event count shown in the navigation bar.<br>d  Black<br>ack<br>ack<br>ack (seconds)<br>liock (seconds)                                     |  |
| Event Counts Set the thresholds you war Green Amber P Features Teable Admin Lock Pre-Event Video E 20 Admin Lock Pose-Event Video 1200                                                                                                    | to include in the event count shown in the navigation bar.<br>ed  Black Cock (seconds) Cock (seconds) Cock (seconds) Cock Cock Cock Cock Cock Cock Cock Cock |  |
| Event Counts Set the thresholds you war Green Amber  Features Features Admin Lock Pre-Event Video E 20 Admin Lock Pre-Event Video 1200 Featble Device Secur                                                                                                    | to include in the event count shown in the navigation bar.                                                                                                   |  |
| Event Counts Set the thresholds you war Green Amber P Features Cathering Content of the content of the content | to include in the event count shown in the navigation bar.<br>ed  Black  to (seconds)  lock (seconds)  y y ts                                                |  |
| Event Counts Set the thresholds you war Green Amber P Features Features Construct Pre-Event Video E 20 Admin Lack Pre-Event Video 1200 Enabled Device Secur Enabled Device Secur | to include in the event count shown in the navigation bar.<br>ed I Black<br>ock (seconds)<br>liock (seconds)<br>y<br>ts                                      |  |

#### Alarm Details:

• See MiFleet Support for assistance **Device Alarms**:

To view or edit Organization platform alarm settings, select the device type on the top right corner. Once selected, the current alarm settings for the device type will be displayed.

- Alarm Type allows Admin to adjust how platform will handle Alarms when triggered.
- Raise Event- event will be triggered within the Autonomise platform
- **Discard-** platform will ignore the alarm selected when triggered by the device
- Event Type- lists the event name in the platform
- Event Classification- allows Admin to determine the severity of the event selected (Green/Amber/Red)
- **Channels** allows selection of channels to associate with alarm selected. When the alarm is triggered, the event will include video from the channels selected.
- If changes are made, click 'Save Alarm' to save
- If a change is made, the option to 'Reset' will be displayed on main page allowing user to easily go back to the default settings for each alarm

| evice Ala                 | rms                    |                                                                                                    |                           |                          |                        |                           | view or edit from me | vr3500 x         |
|---------------------------|------------------------|----------------------------------------------------------------------------------------------------|---------------------------|--------------------------|------------------------|---------------------------|----------------------|------------------|
| VT3500_ALAR<br>RaiseEvent | M_ADAS_FollowingD      | istanceWarning                                                                                                    | VT3500_ALAR<br>RaiseEvent | M_ADAS_ForwardCollision\ | Narning                | VT3500_ALAF<br>RaiseEvent | RM_DSM_Distracted    |                  |
| lassification:            | Amber                  |                                                                                                    | Classification:           | Amber                    | Modify Alarm settings: | Classification:           | Amber                |                  |
| Event Type:               | FollowingDistanceWarni | ing                                                                                                    | Event Type:               | ForwardCollisionWarning  | Select 'Edit Alarm'    | Event Type:               | Distraction          |                  |
|                           |                        | Reset Edit Alarm                                                                                                    |                           |                          | Edit Alarm             |                           |                      | Reset Edit Alarm |
| T3500_ALAR                | M_DSM_Fatigue          |                                                                                                    | VT3500_ALAR<br>RaiseEvent | M_DSM_NoDriver           |                        | VT3500_ALAF<br>RaiseEvent | RM_DSM_Phonecall     |                  |
| lassification:            | Red                    | Return to 'Default' Alarm                                                                                                    | Classification:           | Red                      |                        | Classification:           | Red                  |                  |
| vent Type:                | Fatigue                | settings by selecting 'Reset'                                                                                                    | Event Type:               | NoDriver                 |                        | Event Type:               | MobilePhoneWarning   |                  |
|                           |                        | Reset Edit Alarm                                                                                                    |                           |                          | Reset Edit Alarm       |                           |                      | Reset Edit Alarm |
| /T3500_ALAR<br>RaiseEvent | M_DSM_SeatbeltUnf      | astened                                                                                                    | VT3500_ALAR<br>RaiseEvent | M_DSM_Smoking            |                        | VT3500_ALAF               | RM_EMERGENCY         |                  |
| lassification:            | Amber                  |                                                                                                    | Classification:           | Amber                    |                        | Classification:           | Red                  |                  |
| vent Type:                | SeatbeltUnfastened     |                                                                                                    | Event Type:               | Smoking                  |                        | Event Type:               | Button               |                  |
|                           |                        | and the second second se |                           |                          |                        |                           |                      |                  |

## Edit VT3500\_ALARM\_ADAS\_ForwardCollisionWarning Alarm: -

| Alarm Type                |              |                   |
|---------------------------|--------------|-------------------|
| Raise Event               |              | ~                 |
| Event Type                | Event Classi | ification         |
| Forward Collision Warning | ∽ Amber      | ~                 |
| Channels                  |              |                   |
| Forward X                 |              | x   ~             |
|                           |              | Cancel Save Alarm |

#### Device Channel Labels:

- In order to update the labels for video channels, locate the device type and click 'edit device'
- Select updated label from the drop down menu and click 'Save' Organization Emails:
- Incident Emails, Panic Button Alert Emails, Driver Related Emails can be configured to go to multiple recipients from the Organization settings.
- When enabled, all severity levels will be sent to the email addresses provided. API Settings:

See MiFleet Support for information. Important that Tokens are not modified after initial set up unless authorized.

#### Organization Video Upload Rules:

This section allows the Admin to configure video settings by event type and severity.

- **Disabled** when event is triggered, no video will be automatically downloaded. Video can be requested by user from Event in the platform.
- **Videos** when event is triggered both forward and driver facing videos will be automatically downloaded.

- **Forward Facing** when event is triggered forward facing video will be automatically downloaded.
- If changes are made, click 'Update Settings' to save

Note: these settings will directly impact the data usage, for recommended settings, see MiFleet Support.

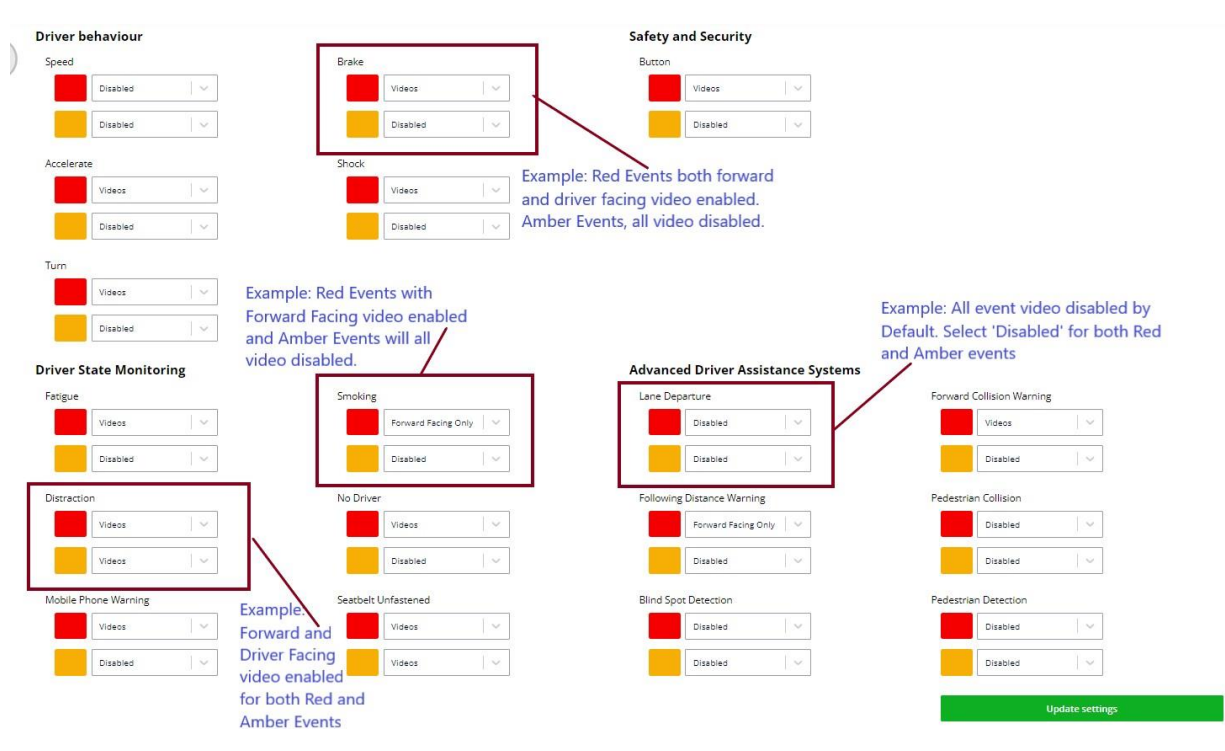

#### Section 2: Device Settings

To view/update platform Device settings, navigate to System/Platform Management

Filter by Organization or Device ID (Serial Number) and click 'Search Devices'

| crices                                                                               |                                                |                                                                |                                                                      |                          |                                                   |                    | in a second   | I Add Devi  | ce Ado            | i Multipl        |
|--------------------------------------------------------------------------------------|------------------------------------------------|----------------------------------------------------------------|----------------------------------------------------------------------|--------------------------|---------------------------------------------------|--------------------|---------------|-------------|-------------------|------------------|
| <b>▼</b> Filters                                                                     |                                                |                                                                |                                                                      |                          |                                                   |                    |               | Expo        | ort <             | >                |
| Device ID or Serial Number                                                           | De                                             | evice Type                                                     |                                                                      | VRN or Chassis           | Number                                            |                    | Device Model  |             |                   |                  |
| Device id or Serial numbe                                                            | r                                              | Choose option                                                  |                                                                      | VRN or Chass             | sis Number                                        |                    | Choose option |             |                   | 1~               |
| Organisation                                                                         | Fle                                            | eet Group                                                      |                                                                      | Device State             |                                                   |                    | SIM No.       |             |                   |                  |
| LinxUp                                                                               | x   ~   -                                      | Choose option                                                  |                                                                      | Choose option            | Π                                                 | ~                  | Sim No        |             |                   |                  |
| Firmware State<br>Choose option                                                      | ~ [                                            | Automatic Downloading Is [                                     | Disabled                                                             | Devices N                | ot Assigned To Vehicle                            | s                  |               | (           |                   |                  |
| Firmware State Choose option Reset Filters Device Id                                 | Last Reported                                  | Automatic Downloading Is D                                     | Disabled<br>Firmware                                                 | Devices N                | ot Assigned To Vehicle<br>Organisation            | s<br>VRN           |               | Config      | Search            | Devices<br>Actio |
| Firmware State Choose option Reset Filters Device Id (* 003f012950)                  | Last Reported                                  | Automatic Downloading Is C Device Model VT3500                 | Disabled<br>Firmware<br>Not Col. 10<br>Unknown<br>ADPLUS_V3          | Devices N                | or Assigned To Vehicle Organisation LinxUp        | s<br>VRN<br>003F0  | 12950         | Config      | Search<br>Enabled | Devices<br>Actio |
| Firmware State Choose option Reset Filters Device Id ( 0.003f012950) ( 0.003f01296c) | Last Reported<br>21 days ago<br>31 minutes ago | Automatic Downloading Is C<br>Device Model<br>VT3500<br>VT3500 | Firmware<br>Firmware<br>Unknown<br>ADPLUS_V3<br>Unknown<br>ADPLUS_V3 | Devices N<br>3326_T22030 | or Assigned To Vehicle Organisation LinxUp LinxUp | s<br>VRN<br>003F0' | 12950         | Config<br>© | Search<br>Enabled | Devices<br>Actio |

#### Edit Device:

- Click on the three dots, select Edit Device
- Fields that include device information will be grayed out, Admin cannot edit
- Device Accessories: User can select accessories as apply to device
- Video Download: provides option to remove automatic video download functionality from the device. Video can still be manually requested in the platform.
- If changes are made to device settings, click Save when finished

| Edit Device                                                                                                    | Back               |
|----------------------------------------------------------------------------------------------------|--------------------|
| Model Details                                                                                                    |                    |
| Device Model                                                                                                    | Channels           |
| VT3500                                                                                                    | 4                  |
| Device Details                                                                                                    |                    |
| Device Id                                                                                                    | Serial Number      |
| 003f012950                                                                                                    | WP22060071500133   |
| Firmware Version                                                                                                    | SIM Number         |
| ADPLUS_V3326_T220301.80                                                                                                    | 8.9445E+18         |
| Phone Number                                                                                                    |                    |
| Phone Number                                                                                                    |                    |
|                                                                                                    |                    |
| Device Accessories                                                                                                    |                    |
| Device Accessory Type                                                                                                    | Device Accessories |
| Select Accessory Type                                                                                                    | Select Accessories |
| Assign to Organisation                                                                                                    |                    |
| Organisation                                                                                                    | Fleet Name         |
| LinxUp                                                                                                    | LinxUp             |
| Video Downloads Disable Automatic Download Videos triggered by panic button presses will continue to be downloaded automatically |                    |
|                                                                                                    | Update Device      |

#### **Edit Alarms:**

- See Device Alarm instructions in Section 1 of this document
- Organization settings apply to all devices in the Organization, if custom changes are needed for a particular device, update the alarm settings here.

#### Video Channel Configuration:

- Click the three dots and select 'Video Channel Configuration'
- Photo provided for installed/enabled Channels
- Enable/Disable channels using check boxes
- Update Channel Labels by using drop down menus
- If updates are made, click 'Save' to confirm
- To reset to default channel configuration, select 'Use Default Labels'

| h | annel Configuration - 003F0020                                                                                                    | )E9                  |         |           |        |              | Close |
|---|----------------------------------------------------------------------------------------------------|----------------------|---------|-----------|--------|--------------|-------|
|   | Thumbnails                                                                                                    | Labels               | Enabled | Removable | Camera | IPC Firmware |       |
|   | Vite (003602565)<br>Localization E 2029, 51 (collar, U.S.)<br>precis 19 00<br>Logitions ED-0210 coll-4310<br>Digitions ED-0210 coll-4310<br>Digitions ED-0210 coll-4310                                                                                                    | Channel 0            |         |           |        |              |       |
|   | The output of the output of th | Channel 1<br>Forward | ۵       |           |        |              |       |

### **Platform Roles**

The following user roles are available on the Autonomise. Al platform.

**Note#1**: Certain roles, functions and reports are dependent on account type, licences and user access, and therefore may not be visible on your account.

**Note#2**: If multiple roles are assigned, the user will get the widest access. MiFleet therefore recommends assigning only one role per user.

| Role                                        | FNOL<br>(Viewer)                   | Standard                                           | (Fleet) Manager                                                                                    | (Organisation)<br>Admin                                                                                                    | Driver                    |
|---------------------------------------------|------------------------------------|----------------------------------------------------|----------------------------------------------------------------------------------------------------|----------------------------------------------------------------------------------------------------|---------------------------|
| Fleet Access                                | All fleets                         | Specified fleet(s)                                 | Specified fleet(s)                                                                                 | All fleets                                                                                                    | Assigned vehicle(s)       |
| FNOL<br>(Find, view and<br>classify events) | No lock/unlock<br>event capability | ✓<br>No lock/unlock<br>event capability            | No lock/unlock event capability                                                                    | ✓                                                                                                    | View only – own<br>events |
| Tracking                                    | No live/historic search option     | No live/historic search option                     | ✓                                                                                                  | ✓                                                                                                    | ✓                         |
| Maintenance                                 | $\checkmark$                       | $\checkmark$                                       | $\checkmark$                                                                                       | $\checkmark$                                                                                                    | ×                         |
| Geofences                                   | ×                                  | ×                                                  | ×                                                                                                  | $\checkmark$                                                                                                    | ×                         |
| Dashboard                                   | ×                                  | $\checkmark$                                       | $\checkmark$                                                                                       | $\checkmark$                                                                                                    | ✓                         |
| Media                                       | $\checkmark$                       | $\checkmark$                                       | $\checkmark$                                                                                       | $\checkmark$                                                                                                    | ×                         |
| Reporting                                   | ×                                  | Vp to 22 reports                                   | Vp to 22 reports                                                                                   | Vp to 26 reports                                                                                                    | Vp to 5 reports           |
| System                                      | ✔<br>Health Check                  | Health Check and<br>User Management<br>(view only) | Health Check,<br>Vehicle Management,<br>Fleet Management,<br>User Management,<br>Driver Management | Audit History,<br>Health Check,<br>Platform Management,<br>Vehicle Management,<br>Fleet Management,<br>User Management,<br>Driver Management | ×                         |
| User                                        | Vuser Guide, Profile,<br>Log Out   | Vser Guide, Profile,<br>Log Out                    | ✓<br>User Guide, Profile, Log<br>Out                                                               | User Guide, Profile, Log<br>Out, Organisation (Tags,<br>Settings, API Settings,<br>Custom Properties etc.)                                   | ✓<br>Profile, Log Out     |
| Alerts<br>(Media, Events,<br>Speeding)      | ×                                  | ✓                                                  | ✓                                                                                                  | ✓                                                                                                    | ×                         |

| Engineer     | Reserved for personnel using the engineering app to install and calibrate devices in vehicles for the organisation.                                                                                                    |
|--------------|----------------------------------------------------------------------------------------------------|
| Limited User | Designed for a user who has had one or more specific events shared with them. User registers with platform via email. They do not have full access to the platform and their limited access expires after a set period – usually 60 days. |